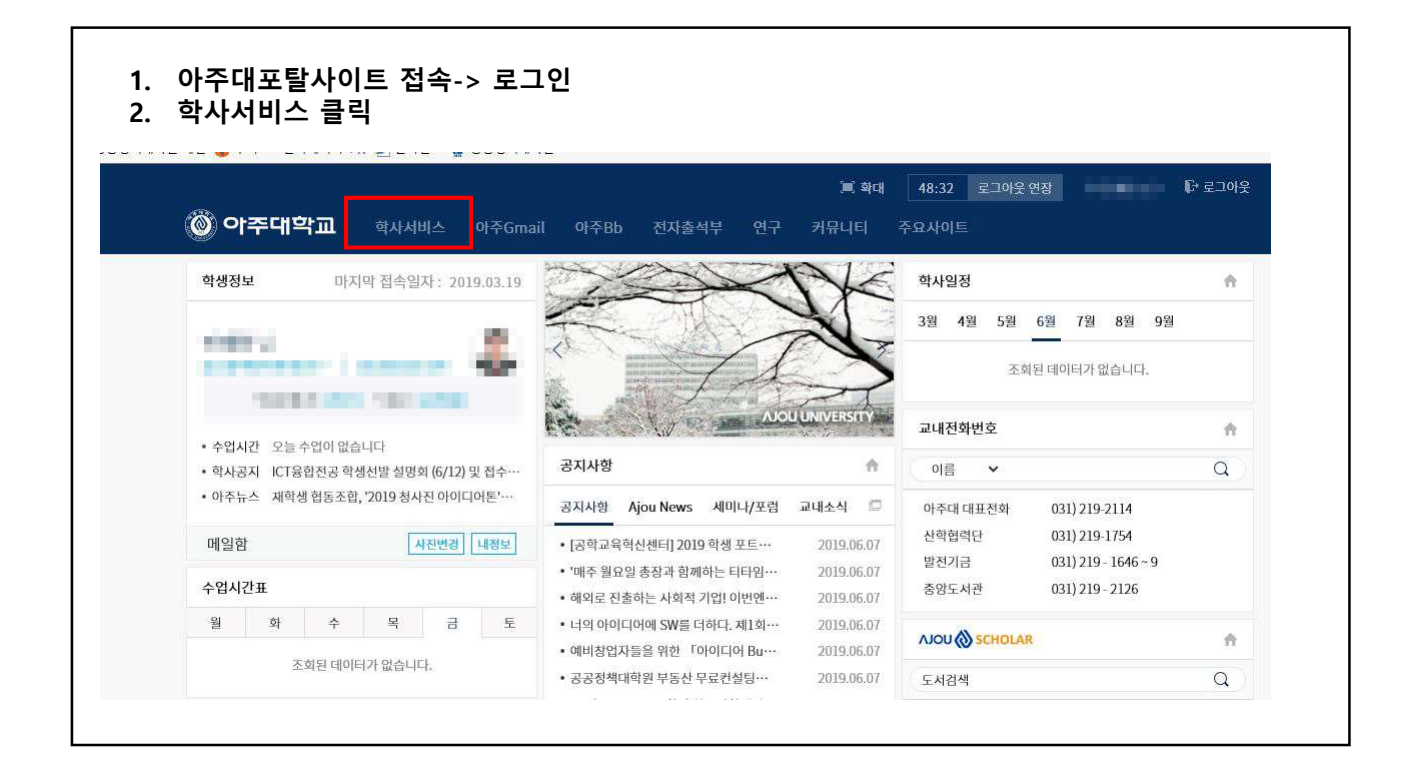

| 과수업                              | 확적(Persona    | al Infc.) 교과수입 | (Class Info | .) 성적(Grade | s) 장학 등록(Reg.) 비교 | I과 졸업(Gradu.) 통                        | 합상담 후      | 생활관(Dorm.)  | 기초교육대학 강의실 |  |  |
|----------------------------------|---------------|----------------|-------------|-------------|-------------------|----------------------------------------|------------|-------------|------------|--|--|
| New York                         | <u>0</u> 수업평기 | ł              | 4170        |             |                   | 대학원학사 > 교과수업(Class Info.) > web > 수업평가 |            |             |            |  |  |
|                                  | 학년도 🗊 기보니하    | 2019           | 약기          | 1학기         | ◆ 수강파족족목          |                                        |            | * 과목 신벽한후 소 | ·회배는 클릭    |  |  |
|                                  | 문제번호          |                |             | 문제내용        |                   | 평과결고                                   | 평기<br>탄 번호 | ·항복<br>평가항목 | 전맥여부       |  |  |
|                                  |               |                |             |             |                   |                                        |            |             |            |  |  |
| F-                               |               |                |             |             |                   |                                        |            |             |            |  |  |
| ] 수업시간표/계획서조회                    |               |                |             |             |                   |                                        | [건수:       | 건]          |            |  |  |
| ) Innetable/Syllabus searci      |               |                |             |             |                   |                                        |            |             |            |  |  |
| ] 우립이거필의 도회(일린대 특진<br>) 수강신청결과조회 |               |                |             |             |                   |                                        |            |             |            |  |  |
| Confirmation of course re        |               |                |             |             |                   |                                        |            |             |            |  |  |
| ] 수업평가                           |               |                |             |             |                   |                                        |            |             |            |  |  |
| ] 법학전문대학원 수업평가                   |               |                |             |             |                   |                                        |            |             |            |  |  |
| Course Evaluation                |               |                |             |             |                   |                                        |            |             |            |  |  |
|                                  |               |                |             |             |                   |                                        |            |             |            |  |  |

| 교과수업                                                                                                    | 학석(Per  | sonal Into.) 교표수입(Class Into.) 경작(Grades) 상학 등록(Reg.) 비교과 공급<br>명기· | (Gradu.) 동합                           |      | 생 생활찬(Dorm.) | 기조교육대학 강의걸 |  |
|----------------------------------------------------------------------------------------------------|---------|---------------------------------------------------------------------|---------------------------------------|------|--------------|------------|--|
| 1 3 3 C Mars                                                                                                    | <u></u> | 2019 수 학계 1017 · 수강과목목록                                             | 직접역사 > 프과무집(Class Info,) > Web > 수입평가 |      |              |            |  |
|                                                                                                    | ◎ 기본사   | 18                                                                  | <b>11 11 15 15</b> (● 五章) (● 五章)      |      |              |            |  |
|                                                                                                    | 문제변호    | - 문제내용                                                              | 평과결과                                  | 변호   | 입다.<br>평가함목  | 선택여부       |  |
| C D T 7141 et transfer                                                                                          | 1       | 담당교수는 내가 이 강의에 친지하고 적극적으로 참여할 수 있도록 지도하였다고 생각한다                     |                                       | 1    | 매우그렇다        |            |  |
| ♥ 내표권만 _ 학생(내학원  ▼                                                                                              | 2       | 담당교수는 수업시수(16주 강의) 부족없이 수업을 진행했다고 생각한다                              |                                       | 2    | 그렇다          |            |  |
|                                                                                                    | 3       | 담당교수가 충실한 강의준비와 열의를 가지고 수업을 진행했다고 생각한다                              |                                       | 3    | 보통이다         |            |  |
| web                                                                                                    | 4       | 담당교수의 수업내용미 강의계획서와 대체로 일치하였다고 생각한다                                  |                                       | 4    | OFLICE       |            |  |
| 수업시간표/계획서조회                                                                                                    | 5       | 담당교수는 교과목에 대하며 충분한 전문지식을 가졌다고 생각한다                                  |                                       | 5    | 전혀아니다        |            |  |
| Timetable/Syllabus search                                                                                       | 6       | 담당교수의 강의방법이 적절하였으며 진달방법이 명료하며 이해하기 쉬웠다고 생각한다                        |                                       | [건수: | 52]          |            |  |
|                                                                                                    | 7       | 평가(시험문제 또는 리포트 등)가 강의의 주요 내용을 잘 반영하였다고 생각한다                         |                                       |      |              |            |  |
|                                                                                                    | 8       | 나는 이 강의에 대해 전체적으로 만족하며 다른학생에게 권하고 싶다                                |                                       |      |              |            |  |
| - 48G8BBX8                                                                                                    |         |                                                                     |                                       |      |              |            |  |
| Confirmation of course re                                                                                       |         |                                                                     |                                       |      |              |            |  |
| · 수입평가                                                                                                    |         |                                                                     |                                       |      |              |            |  |
| 법학전문대학원 수업평가                                                                                                    |         |                                                                     |                                       |      |              |            |  |
| Course Evaluation                                                                                               |         |                                                                     |                                       |      |              |            |  |
| 🗋 강의평가결과조회(교육대학원                                                                                                |         |                                                                     |                                       |      |              |            |  |
| 🗋 수강신청                                                                                                    |         |                                                                     |                                       |      |              |            |  |
| □ 경영대학원 수강신형                                                                                                    |         |                                                                     |                                       |      |              |            |  |
| - Contraction of the second second second second second second second second second second second second second |         |                                                                     |                                       |      |              |            |  |
|                                                                                                    |         |                                                                     |                                       |      |              |            |  |
|                                                                                                    |         |                                                                     |                                       |      |              |            |  |
|                                                                                                    |         |                                                                     |                                       |      |              |            |  |